# ANEXO No 2

# CONFIGURACION DEL REPOSITORIO DE DESIGNER/2000

Designer/2000 puede instalarse en un servidor con sistema operativo Windows NT, con sus respectivos clientes en Windows 95 ó 98.

Luego de haber instalado el software de Designer/2000 en el equipo servidor de base de datos, se debe configurar su repositorio, como sigue:

# Instalación del repositorio de Designer /2000.

**PASO 1. Conectarse a Windows NT.** Conectarse como administrador local (no como administrador de la red o usuario), se necesitarán los privilegios de administrador.

#### PASO 2. Iniciar la base de datos.

Si la base de datos no ha sido iniciada, se debe iniciarla para poder usar el repositorio.

#### Usar Server Manager para iniciar la base de datos.

Se debe escoger el botón **Inicio** luego **Ejecutar**, se debe escribir *svrmgr30* y hacer clic en el botón **Aceptar**.

En este caso aparecerá el prompt SVRMGR>, se debe conectar como usuario **system** o **internal** para una base de datos local, se debe ejecutar el comando *startup* para subir la base de datos o confirmar su estado.

#### PASO 3. Asegurarse que el servicio TNS Listener está iniciado.

Para una conexión de red bajo la versión 2 de SQL\*Net, se necesitará tener un servicio nombrado TNS listener corriendo. TNS listener es una utilidad que manipula la base de datos para respuesta a las conexiones.

Se debe hacer clic en INCIO $\rightarrow$  CONFIGURACION $\rightarrow$  PANEL DE CONTROL  $\rightarrow$  SERVICIOS. En el cuadro de diálogo Servicios, si el servicio nombrado **OracleTNSListener80** no es mostrado como "Iniciado" en el campo de estado, seleccione este servicio y haga clic en el botón **Iniciar**.

#### PASO 4. Conectarse a la base de datos.

Inicie SQL\*Plus como sigue:

Haga clic en Inicio  $\rightarrow$  Programas  $\rightarrow$  Oracle for Windows NT  $\rightarrow$  SQL Plus 8.0.

En este caso, se debe ingresar como sigue.

| Campo       | Ingresar                                |
|-------------|-----------------------------------------|
| User name   | SYSTEM (o cualquiera con privilegios de |
|             | administrador de la base)               |
| Password    | La clave de éste usuario                |
| Host String | Alias de la base de datos               |

#### PASO 5. Crear tablespaces para las tablas e índices del repositorio.

Para un óptimo funcionamiento, se recomienda que los tablespaces que se vayan a crear para el repositorio de tablas e índices, se creen separadamente.

Para los tablespaces de tablas, es buena idea crear los data files en el mismo directorio que el servidor donde residen otros data files. Use la siguiente sentencia SQL para encontrar la localización de estos archivos y sus correspondientes tablespaces.

Select file\_name, tablespace\_name from dba\_data\_files;

Para crear un tablespace, ingrese la siguiente sentencia SQL.

Create tablespace *tbs\_name* datafile '*filespec'* size *nn*m default storage (initial 100k next 100k pctincrease *pct*);

#### Dónde:

tbs\_name es el nombre del tablespace.

**filespec** es la localización completa del archivo para el data file, por ejemplo: c:\orant\data\des2data.ora.

nn es el tamaño en megabytes del tablespace.pct es un valor menor que 10.

Repetir estas sentencias para cada tablespace que se desee crear.

#### PASO 6. Crear un segmento de rollback para la instalación.

No se puede usar el segmento de rollback de SYSTEM para la instalación, es necesario tener otro disponible.

Se recomienda crear un solo tablespace con un gran segmento de rollback, específicamente para realizar la instalación.

Para crear el tablespace, se debe ingresar:

Create tablespace inst tbs name datafile 'filespec' size 60m;

#### Dónde;

inst\_tbs\_name es el nombre del tablespace

**filespec** es la especificación completa del archivo para el data file, por ejemplo; c:\orant\data\des2rbs.ora.

Para crear el segmento de rollback en éste tablespace, ingrese:

Create rollback segment inst\_rbs\_name tablespace inst\_tbs\_name storage (initial 1m next 1m minextents 3 optimal 3m); alter rollback segment inst rbs name online.

#### Dónde;

inst\_rbs\_name es el nombre del segmento de rollback.
inst\_tbs\_name es el nombre del tablespace que usted cree.

#### PASO 7. Poner a otros segmentos de rollback en offline.

Habiendo decidido el segmento de rollback a usar, se debe poner en estado de offline a todos los segmentos de rollback durante la instalación.

Para ver cuales segmentos de rollback están actualmente en estado online, ingrese;

```
select segment_name, tablespace_name, status from
dba_rollback_segs;
```

Para poner un segmento de rollback en offline, ingrese.

alter rollback segment rbs name offline;

Note que el segmento de rollback para SYSTEM no se debe poner en offline.

#### PASO 8. Revisar el tablespace SYSTEM.

Los paquetes del repositorio, procedimientos y vistas son almacenados en el tablespace SYSTEM y ocuparían un espacio de 60 Mb para éste. La siguiente sentencia SQL muestra el tamaño del espacio libre en Mb en todos los tablespaces, incluyendo SYSTEM.

select tablespace\_name, sum(bytes)/1024/1024 from
dba free space group by tablespace name.

Si no hay espacio libre en el tablespace SYSTEM, puede usar el siguiente método para incrementar el tamaño.

Use la siguiente sentencia para incrementar el tamaño del tablespace SYSTEM añadiendo un data file.

alter tablespace system add datafile 'filespec' size nnm;

#### Dónde;

filespec es la especificación completa del archivo para el data file, por ejemplo; C:\orant\data\des2sys1.ora nn es el tamaño en megabytes.

#### PASO 9. Crear un usuario del Repositorio.

Este paso crea un usuario de Oracle que será usado para el propietario del repositorio. Durante ésta operación, usted asigna un tablespace por defecto y un tablespace temporal para éste usuario.

Para ver cuál tablespace está online, ingrese:

Select tablespace name, status from dba tablespaces;

Para crear un propietario del repositorio, ingrese;

Create user *repos\_owner* identified by *password* default tablespace *dflt\_tbs\_name* temporary tablespace *temp\_tbs\_name*;

#### Dónde:

**repos\_owner** es el usuario que se desee usar para propietario del repositorio. Este es el usuario bajo el cuál se instalará el repositorio y bajo el cuál será subsecuentemente administrado.

password es la clave que el propietario del repositorio utilizará para conectarse.

dflt\_tbs\_name es el nombre del tablespace por defecto para el propietario del repositorio.

**temp\_tbs\_name** es el nombre de un tablespace temporal para Designer/2000, usado para operaciones de ordenamiento. En algunos servidores usted puede usar un tablespace predefinido llamado TEMPORARY o TEMPORARY\_DATA; en otros servidores se necesitará crear un tablespace para éste propósito, como se describe.

Para crear un tablespace temporal para Designer/2000, ingrese;

Create tablespace temp tbs name datafile 'filespec' size nnm;

# Dónde;

temp\_tbs\_name es el nombre del tablespace.filespec es la especificación completa del archivo para el data file.nn es el tamaño en megabytes.

**PASO 10. Otorgar los roles de connection y resource al propietario del repositorio.** Ingrese la siguiente sentencia:

grant connect, resource to repos owner;

El rol CONNECT habilita al propietario del repositorio a conectarse.

El rol RESOURCE permite ilimitadas cuotas al propietario del repositorio en todos los tablespaces, incluyendo SYSTEM.

# PASO 11. Revisar configuraciones en el archivo de inicialización de parámetros de Oracle.

Los parámetros de configuración para el inicio de la base de datos en Oracle están contenidos en el archivo nombrado INITxxx.ORA, donde xxx es el nombre de la instancia de base de datos en el cual residirá el repositorio. Para encontrar éste archivo utilice el explorador de windows.

Use un editor de texto o un programa similar para ver o editar el archivo.

# PASO 12. Reiniciar la base si es necesario.

Si no se cambia el archivo INITxxx.ORA, continúe desde el próximo paso.

Si el archivo INITxxx.ORA es cambiado, cierre las ventanas de cualquier SQL\*Plus que estén abiertas, entonces cierre y reinicie la base de datos para que los cambios tengan efecto.

# PASO 13. Conectarse a la base de datos.

Haga clic en el botón Inicio, escoja Programas → Oracle for Windows NT → SQL Plus
3.3.

| Campo       | Ingrese                       |
|-------------|-------------------------------|
| User name   | SYS                           |
| Password    | El password de SYS            |
| Host String | El alias de la base de datos. |

En el cuadro de diálogo conectarse, llene los campos como sigue:

# PASO 14. Crear y otorgar el rol DES2000\_OWNER para el sistema de privilegios.

Crear un rol nombrado DES2000\_OWNER para el sistema de privilegios y otorgar éste rol al propietario del repositorio.

8

Para crear el rol, ingrese la siguiente sentencia SQL.

@ oracle home\repadm20\utl\ckrorole.sql

# Dónde:

**Oracle\_home** es el directorio en el cuál Designer/2000 fue instalado en la estación de trabajo (por ejemplo, C:\ORANT). Este comando ejecuta un script SQL que crea el rol DES2000\_OWNER y otorga a él todos los privilegios.

Ingrese los siguientes comandos SQL para evitar varios problemas.

grant execute on dbms\_lock to repos\_owner; grant execute on dbms\_pipe to repos\_owner; grant select on dba\_rollback\_segs to repos\_owner; grant select on dba\_segments to repos\_owner; grant create sequence to repos\_owner; grant create synonym to repos\_owner; grant create table to repos owner;

dónde repos\_owner es el usuario propietario del repositorio.

Para otorgar el rol al propietario del repositorio, ingrese la siguiente sentencia SQL:

grant des2000 owner to repos owner;

# PASO 15. Iniciar la utilidad Repository Administration.

- 1. Cierre cualquier ventana SQL\*Plus que esté abierta.
- 2. Haga clic en el botón Inicio y escoja Programas  $\rightarrow$  Designer 2000 R2.1  $\rightarrow$  Repository Administration Utility.
- 3. En el cuadro de diálogo Conectarse, llene los campos como sigue.

| Campo       | Ingrese                                 |
|-------------|-----------------------------------------|
| User name   | El usuario propietario del repositorio. |
| Password    | El password para el propietario del     |
|             | repositorio.                            |
| Host String | El alias de la base de datos.           |

#### PASO 16. Revisar requerimientos operacionales.

- 1. Haga clic en el botón Install en la ventana Repository Administration Utility.
- En el cuadro de diálogo Install a Designer/2000 Repository Instance, escoja la opción Small, Medium o Large de acuerdo al tamaño del Repositorio.
- 3. Haga clic en el botón Pre-Check.
- 4. En el cuadro de diálogo Operation Requirements, revise la lista del sistema de privilegios.

La lista muestra los privilegios que son requeridos para la instalación y cual tiene actualmente el propietario del repositorio. Si cualquiera de los privilegios listados no tiene una marca bajo "Has Privilege?":

- a) Cierre la ventana Repository Administration Utility.
- b) Obtenga los privilegios necesarios desde el DBA.
- c) Reinicie la Utility Repository Administration, haga clic en Install y repita la revisión.

#### PASO 17. Asignar tablespaces.

Por defecto, tablas e índices son almacenados en el tablespace definido por defecto para el propietario del repositorio.

Opcionalmente se puede redefinir la asignación del tablespace seleccionando diferentes tablespaces para diferentes categorías para el repositorio de datos. Usted puede escoger tablespaces individuales para índices en cualquiera de las categorías mostradas abajo, y para las tablas en todas las categorías excepto la instancia de datos.

# PASO 18. Iniciar la instalación.

 En cuadro de diálogo Install a Designer/2000 Repository Instance, haga clic en el botón Start.

Si usted observa el mensaje.

Insufficient database grant privileges to perform operation.

Haga clic en el botón Pre-Check, proceda como en el paso 16 e intente de nuevo la instalación.

2. Desde éste punto, el proceso de instalación continúa automáticamente y normalmente no necesita intervención.

Haga clic en el botón **Pause** si necesita interrumpir el proceso.

 Cuando vea el mensaje "Operation Complete", haga click en OK seguidamente en Cancel para retornar a la ventana Repository Administration Utility.

El mensaje de Instalación exitosa se muestra y el repositorio está configurado.